附件二:

## 人教版中小学教材电子版使用方法

人教版中小学教材电子版可以在 PC 端和移动端使用。具体使用 方法如下。

一、PC 端使用方法

1. 浏览器打开 http://bp. pep. com. cn/jc/, 打开"人教版中 小学教材电子版"页面, 根据需要选择对应的内容, 点击进入页面。

| 《大学家 新大学教材电子版     《     《     》     《     》     《     》     《     》     《     》     》     《     》     》     》     》     》     》     》     》     》     》     》     》     》     》     》     》     》     》     》     》     》     》     》     》     》     》     》     》     》     》     》     》     》     》     》     》     》     》     》     》     》     》     》     》     》     》     》     》     》     》     》     》     》     》     》     》     》     》     》     》     》     》     》     》     》     》     》     》     》     》     》     》     》     》     》     》     》     》     》     》     》     》     》     》     》     》     》     》     》     》     》     》     》     》     》     》     》     》     》     》     》     》     》     》     》     》     》     》     》     》     》     》     》     》     》     》     》     》     》     》     》     》     》     》     》     》     》     》     》     》     》     》     》     》     》     》     》     》     》     》     》     》     》     》     》     》     》     》     》     》     》     》     》     》     》     》     》     》     》     》     》     》     》     》     》     》     》     》     》     》     》     》     》     》     》     》     》     》     》     》     》     》     》     》     》     》     》     》     》     》     》     》     》     》     》     》     》     》     》     》     》     》     》     》     》     》     》     》     》     》     》     》     》     》     》     》     》     》     》     》     》     》     》     》     》     》     》     》     》     》     》     》     》     》     》     》     》     》     》     》     》     》     》     》     》     》     》     》     》     》     》     》     》     》     》     》     》     》     》     》     》     》     》     》     》     》     》     》     》     》     》     》     》     》     》     》     》     》     》     》     》     》     》     》     》     》     》     》     》     》     》     》     》     》     》     》     》     》     》     》     》     》     》     》     》     》     》     》     》     》     》     》     》     》     》     》     》     》     》     》     》     》     》     》 |                                                                                                    |
|----------------------------------------------------------------------------------------------------|----------------------------------------------------------------------------------------------------|
| 为认真贯彻党中央、国务院关于疫情防控工作的部署,助力实现教育部提出的疫情防控期间中小学校"停课不停<br>教、不停学"要求,在教育部教材局、基教司等部门的指导下,人民教育出版社推出2020年春季学期使用的义务教<br>育教科书、义务教育教科书(五·四学制)、普通高中教科书、普通高中课程标准实验教科书等出版物的电子版(简<br>称"人教版中小学教材电子版"),供广大师生使用。同时,我社也将"人教点读"APP等数字教学资源免费向社会<br>开放,以方便教师进行网络教学,学生在家自主学习。<br>使用<br>方法 ① 艉据实际教学<br>点击所需学段教材版本入口 ② 在新开页面,点击所需的学科教材<br>即可查看该教材的具体内容                                                                                                    |                                                                                                    |
| <ul> <li>义务教育数科书(小学)</li> <li>③ 小学道德与法治教科书</li> <li>④ 小学语文教科书</li> <li>④ 小学数学教科书</li> <li>④ 小学英语教科书</li> </ul>                                                                                                    | <ul> <li>&gt; 小学道德与法治教师教学用书</li> <li>&gt; 小学语文教师教学用书</li> <li>&gt; 小学数学教师教学用书</li> <li>&gt; 小学英语教师教学用书</li> </ul> |

 2. 在新开页面,点击教材封面和封面下面的"阅读"按钮,即可 在线阅读教材内容;点击教材封面下面的"下载"按钮,即可将教材 下载到本地进行阅读。

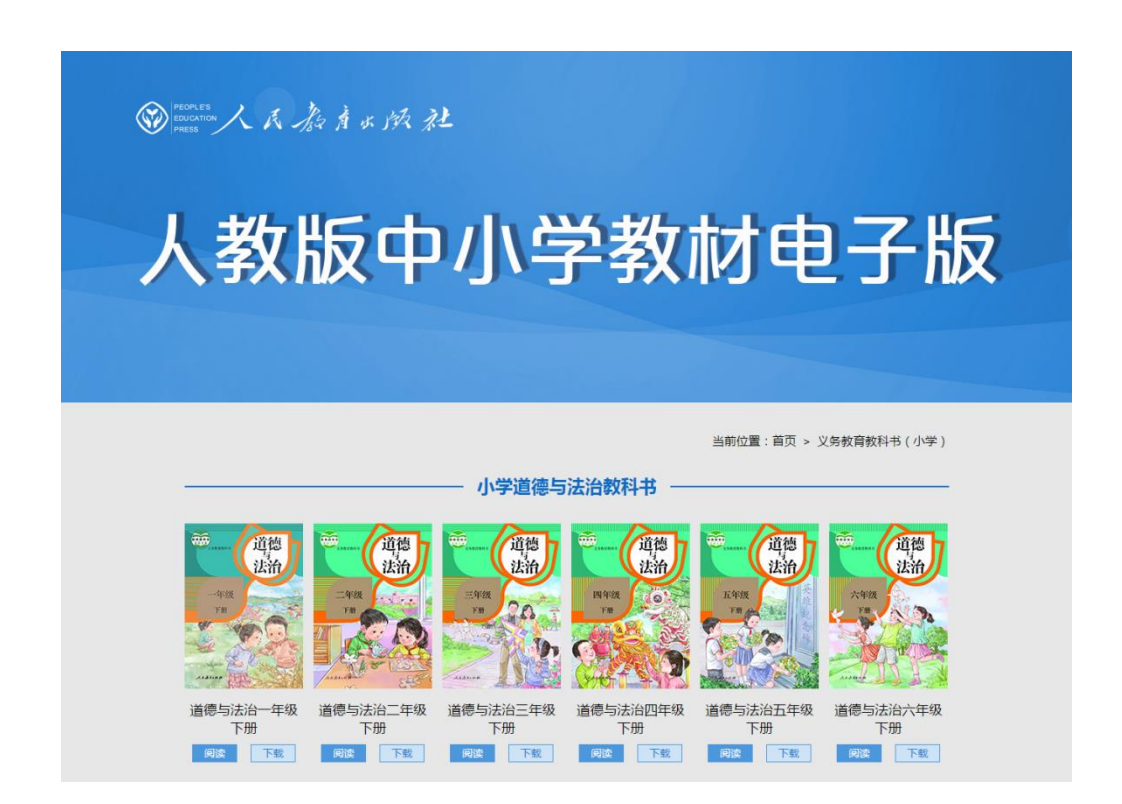

## 3. 点击"阅读"按钮,出现下图所示内容,表示教材正在缓冲。

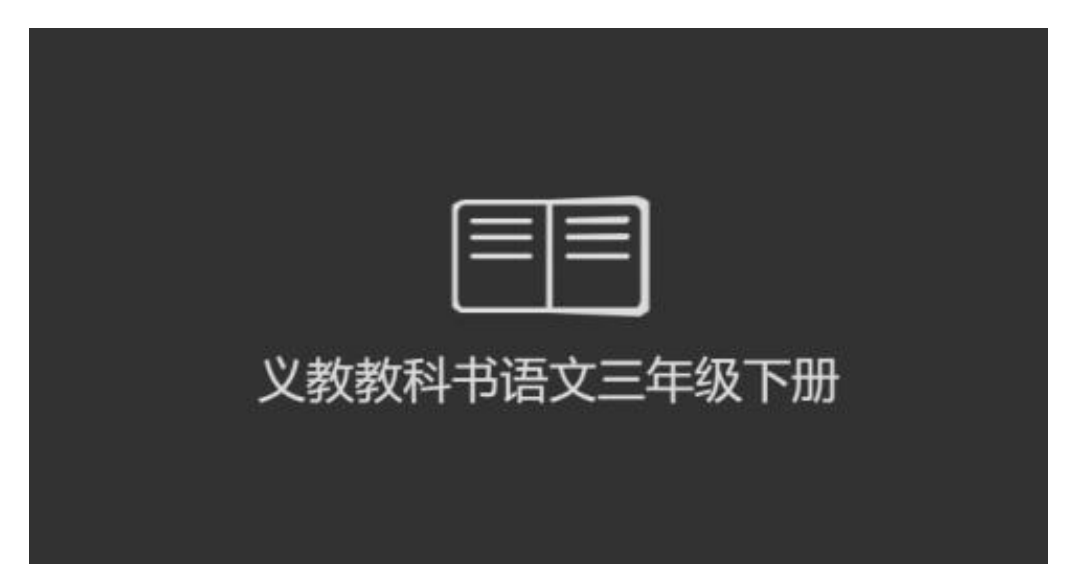

 4. 在教材阅读页面,页面底部黑条为功能区: 左下角两个按钮分 别是放大、缩略图,中间部分可进行教材页面的跳转、前进、后退、 返回等操作,页面右下角可进行打印、全屏等操作。

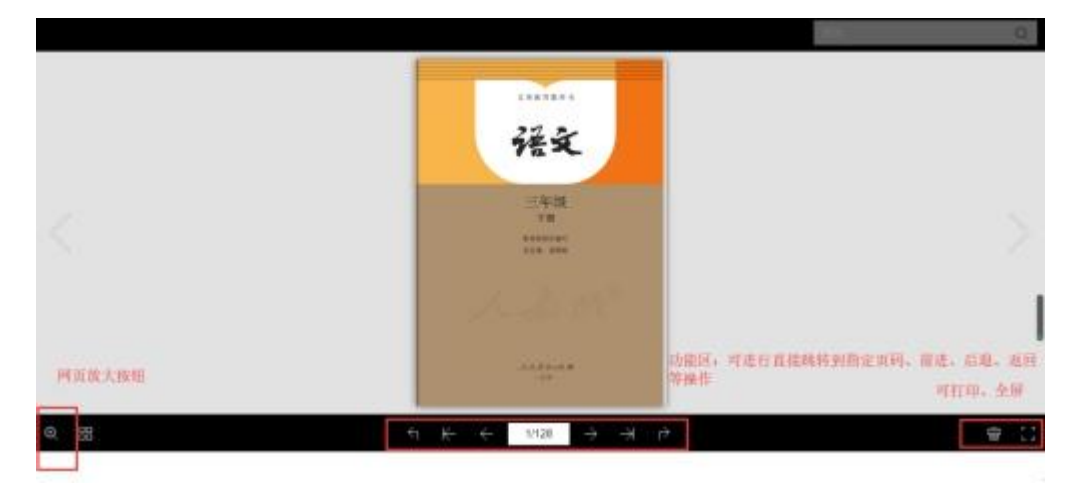

二、移动端使用方法

 移动端用浏览器打开"人教版中小学教材电子版"网址: <u>http://bp.pep.com.cn/jc/</u>,或者关注"人教教材培训"微信公 众号,并依次点击首页下方"培训服务"——"教材电子版"。

2. 在"人教版中小学教材电子版"页面,上线滑动屏幕,根据需要选择对应的教材种类和学段,点击进入页面。

## 一人人為本本族社

## 人教版中小学教材电子版

为认真贯彻党中央、国务院关于疫情防 控工作的部署,助力实现教育部提出的疫情 防控期间中小学校"停课不停教、不停 学"要求,在教育部教材局、基教司等部门 的指导下,人民教育出版社推出2020年春 季学期使用的义务教育教科书、义务教育教 科书(五·四学制)、普通高中教科书、普 通高中课程标准实验教科书等出版物的电子 版(简称"人教版中小学教材电子版"), 供广大师生使用。同时,我社也将"人教点 读"APP等数字教学资源免费向社会开放, 以方便教师进行网络教学,学生在家自主学 习。

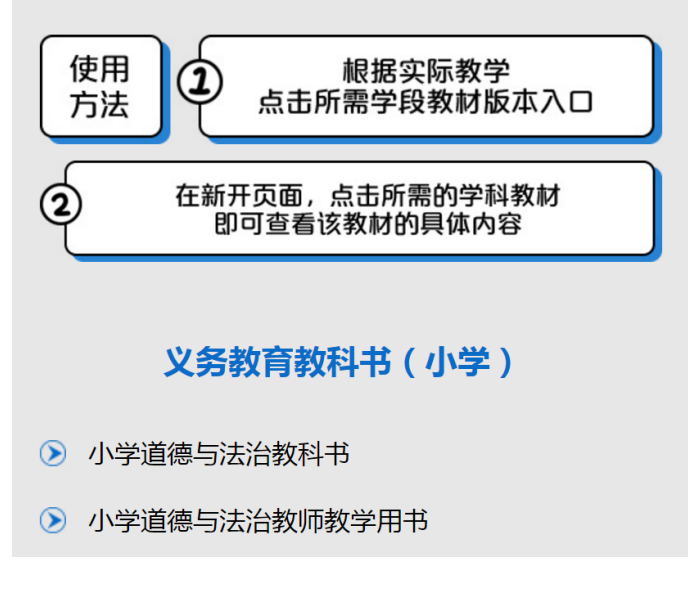

在列表页面,上下滑动屏幕,根据需要选择册次,点击进入。

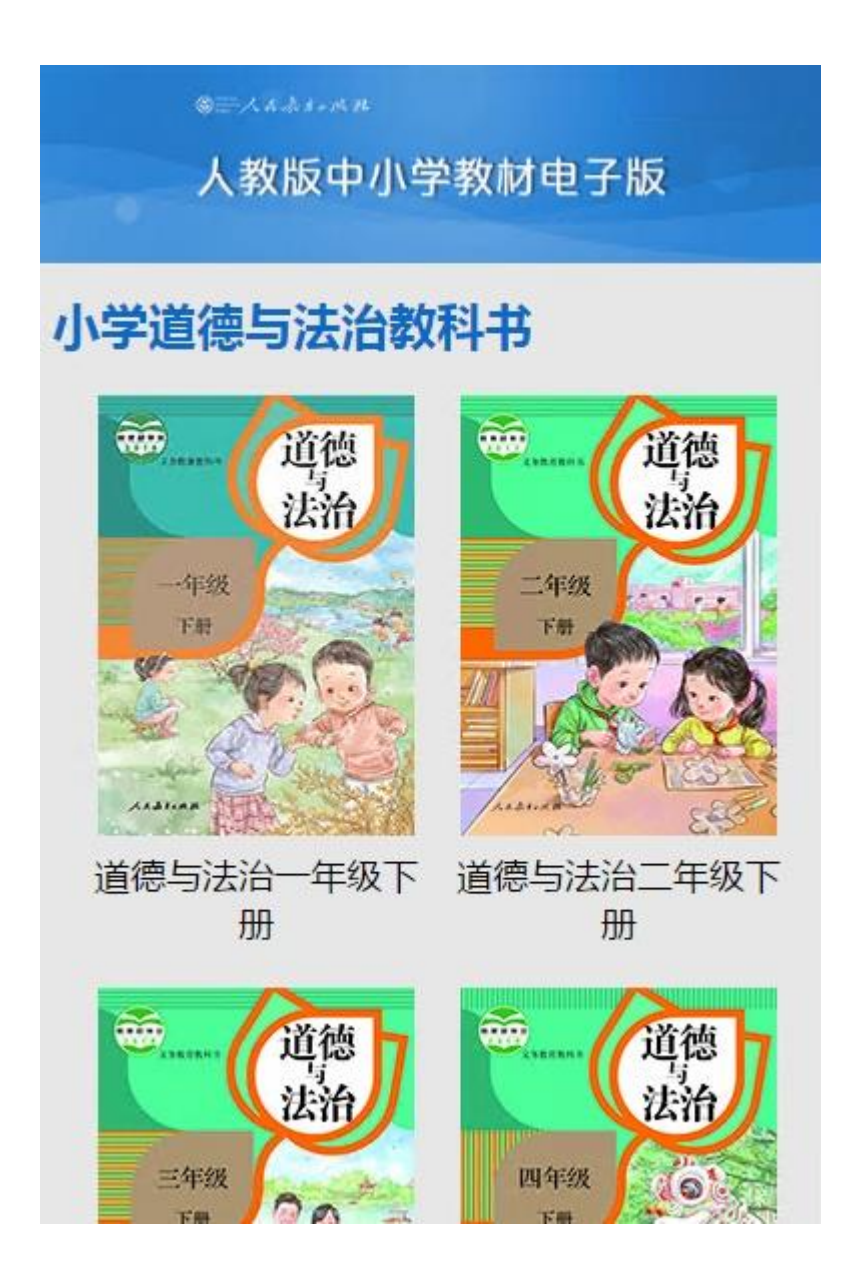

4. 在教材阅读页面, 左右滑动屏幕可进行翻页, 阅读教材。

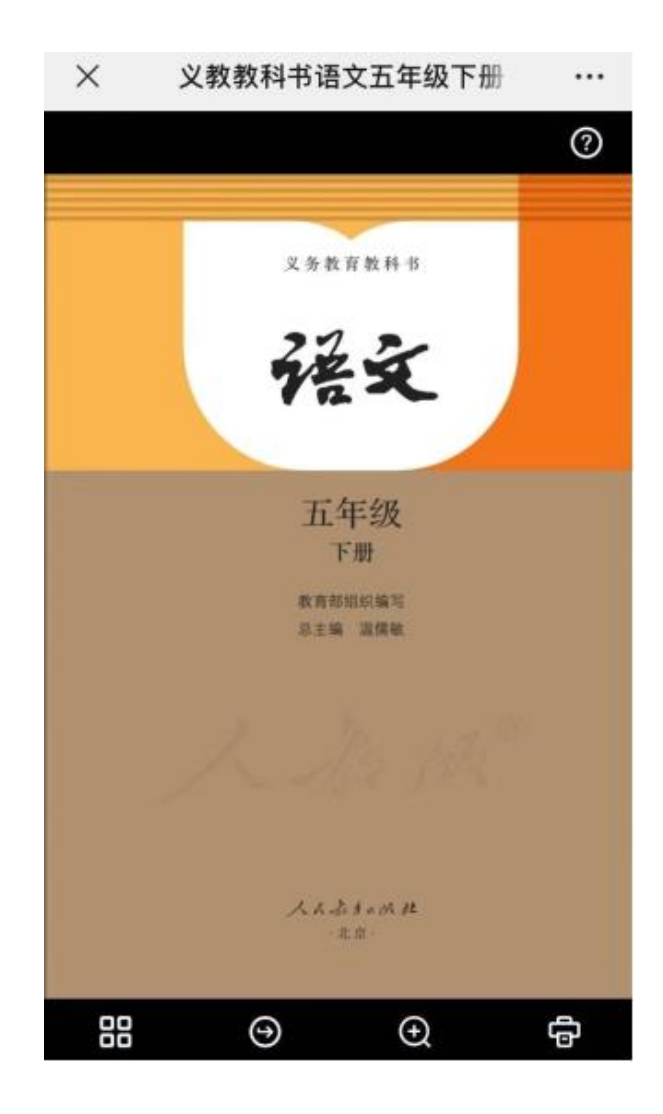